## BEDIENUNGSHILFE DIGITALE BIBLIOTHEK OÖ

- 1. In der Befehlszeile im Internet <u>www.media2go.at</u> hineinschreiben und 🛩 Enter drücken
- 2. Die Startseite öffnet sich. Links oben mit der Maus auf Mein Konto klicken

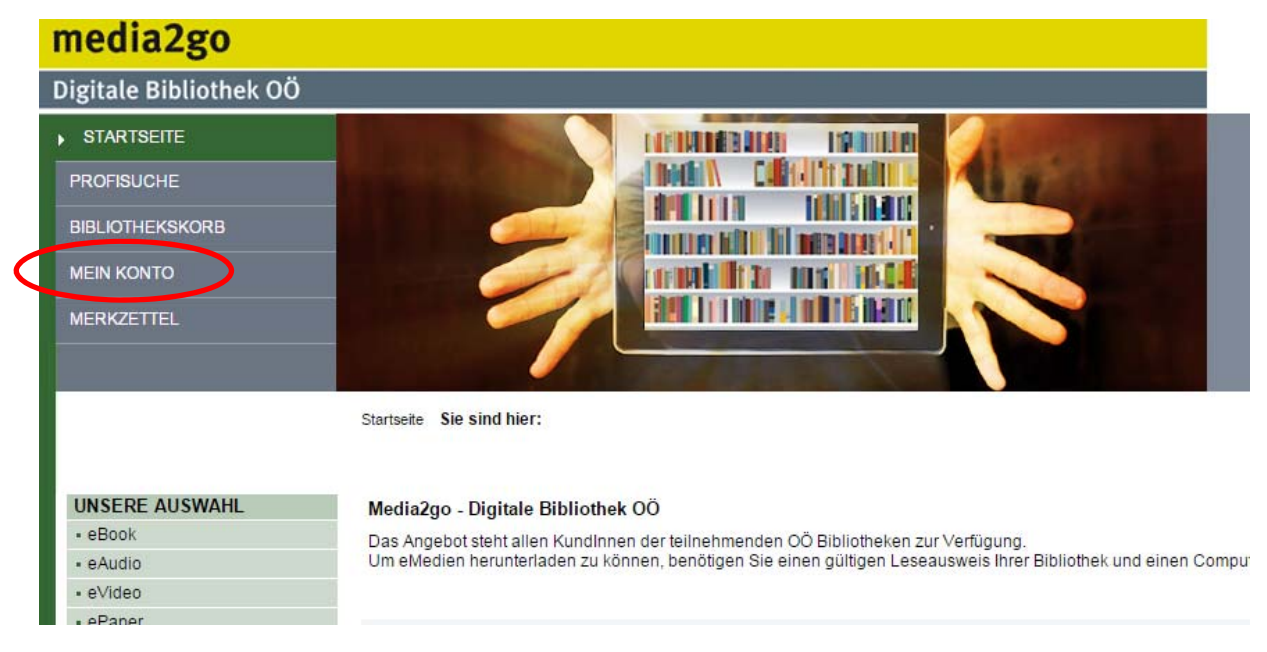

3. Benutzernummer und Passwort eintragen

<u>Benutzernummer</u> ist die Bibliothekszahl der Bibliothek 40711001 und die persönliche Leseausweisnummer z.B. 3456 (ohne Leer-oder Trennzeichen) = 407110013456 Das <u>Passwort</u> ist das Geburtsdatum im Format TTMMJJJJ; z.B. 4. Mai 1980 wird zu 04051984

- 4. Sich etwas aussuchen
- o Variante Stöbern:

Auf der linken Seite sind die Medien in verschiedene Gruppen unterteilt. Durch einfaches Klicken mit der Maus auf einen der vorgeschlagenen Themenbereiche kommt man in die jeweiligen Kategorien.

Im großen Mittelbereich erscheinen sofort *Neuzugänge, Bestleiher* und *Zuletzt zurückgegebene Titel* dieses Themenbereichs.

Davon nicht verwirren lassen 🙂

Wenn man will, kann man seinen Themenkreis weiter einschränken, indem man auf der linken Bildschirmseite mit der Maus auf einen der Themenbereiche klickt, der sich geöffnet hat.

#### UNSERE AUSWAHL

| - |        |
|---|--------|
| - | eBook  |
| - | eAudio |
|   | eVideo |

ePaper

#### SCHNELLZUGRIFF

- Belletristik für eBook-Reader
- Sachbücher für eBook-Reader
- Kinderliteratur für eBook-Reader
- Jugendliteratur für eBook-Reader

#### THEMENBEREICHE

- Kinderbibliothek (1956)
- Jugendbibliothek (1319)
- Schule & Lernen (4009)
- Sachmedien & Ratgeber (4053)
  Belletristik & Unterhaltung (6639)

- Musik (56)

#### Schule & Lernen (4009)

- Allgemeine Nachschlagewerke (7)
- Arbeits- & Lerntechniken (104)
- Austausch- &
- Förderprogramme (3)
- Berufswahl & Bewerbung (18)
- Fächer (3885)
- Prüfungsvorbereitung (166)
- Sonstiges (15)

**Tipp:** Egal für welche Kategorie oder Themenbereich man sich entscheidet, wenn man gleich etwas ausborgen will, kann man sich ganz einfach nur die Medien anzeigen lassen, die auch verfügbar sind. Dazu den Schieber auf der rechten Seite etwas nach unten verschieben, um zu dieser Auswahl zu gelangen:

| Alle Titel dieses Themenbereichs       |                                   |
|----------------------------------------|-----------------------------------|
| Titel sortieren nach Im Bestand seit 🔹 | Alle anzeigen Verfügbare anzeigen |
|                                        | Alle unzeigen                     |

o Variante Suchen:

Oft weiß man, man was haben will. Hierzu empfiehlt sich *Einfache Suche* oder *Profisuche*:

| STARTSEITE<br>PROFISUCHE<br>BIBLIOTHEKSKORB<br>MEIN KONTO<br>MERKZETTEL<br>LOGOUT | Startseite > Mein Konto: Übersicht: 0 Ausleihen, 0 Vormerkungen    Sie sind hier:                                                                                                    |
|-----------------------------------------------------------------------------------|----------------------------------------------------------------------------------------------------|
| UNSERE AUSWAHL<br>• eBook                                                         | Ihr Benutzerkonto                                                                                                    |
| • eAudio                                                                          | in allen Medientypen v                                                                                                    |
| • eVideo<br>• ePaper                                                              | in Ihrem Benutzerkonto konnen Sie sehen, welche Titel derzeit in Ihrem<br>Bibliothekskorb liegen, welche Medien Sie ausgeliehen haben und welche<br>Vormerkungen Sie vorgenommen haben. → <u>zur Profisuche</u> |

# Einfache Suche:

Rechts am Bildschirm in das leere Feld mit der Maus hineinklicken und irgendein Stichwort hineinschreiben. Ob Autor, Titel, Interpret, ganz egal. Mit – Enter oder dem Lupensymbol die Suche starten.

Wenn man sich nicht sicher ist, wie man z.B. den Autor Michael Köhlmeier schreibt, ist es besser, man schreibt nur das, was man sicher weiß als etwas falsches. Mit "köhlm" bekommt man 6 Ergebnisse, bei Köhlmaier oder Köhlmeir keines.

## Profisuche:

Ein Freund hat mir ein Buch empfohlen, an das ich mich leider nicht mehr genau erinnere. Was ich noch weiß, ist, dass im Titel das Wort "Ich" vorkommt und es eine Frau Schick geschrieben hat.

Gebe ich bei der einfachen Suche "Schick" ein, kommen 44 Ergebnisse, beim Stichwort "Ich" sogar 324.

Wir wählen oben links im Bildschirm oder auf der rechten Seite unterhalb der *Einfachen Suche* die *Profisuche* aus.

Es erscheint ein Formular mit verschiedenen Suchbegriffen. Auch hier gilt; nur

hineinschreiben, was man sicher weiß!

Mit Suchen starten.

| Profisuche    |
|---------------|
| Inhaltssuche  |
| Begriff:      |
| Suchkriterien |
| Titel:        |
| Person:       |
| Schlagwort:   |
| ISBN:         |
| Jahr:         |

| ich    |  |  |
|--------|--|--|
| schick |  |  |
|        |  |  |

| Je nach Bedarf kann die jeweilige Suche verfeinert | Format:    |
|----------------------------------------------------|------------|
| werden, es ist jedoch nicht immer von Vorteil, zu  | Sprache:   |
| viele Ausschlusskriterien zu bestimmen.            | Verlag:    |
| Weniger ist mehr 😊                                 | Kategorie: |

| in allen Medientypen | ۲ |
|----------------------|---|
| in allen Sprachen    | ۲ |
| in allen Verlagen    | ۲ |
| in allen Kategorien  | ۲ |

• Was ist wofür geeignet

Bei jedem Artikel sind in der Detailansicht diese 3 Symbole. Sind sie farbig hinterlegt, bedeutet das, dass der Artikel dafür geeignet ist, sind sie hellgrau, dann funktioniert der Artikel damit nicht. Manchmal ist eine zusätzliche Software notwendig.

📕 geeignet für Computer, Laptop

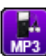

geeignet für MP3-Player

geeignet für eBook-Reader, Smartphone, Tablet, iPad

5. Entleihen

Ich möchte mir einen Thriller von Dan Brown ausborgen. Dazu klicke ich auf der rechten Seite des Bildschirms bei *Einfache Suche* in das leere Feld und schreibe "Dan Brown" (oder brown dan, ganz egal) hinein und drücke – Enter. Ich wähle "Inferno" aus, indem ich mit der Maus auf das Bild des Buches klicke. Nun bin ich in der <u>Detailansicht</u>, kann die Inhaltsangabe lesen, finde Infos über den Autor, kann mir Bewertungen anderer Nutzer durchlesen etc.

Wenn ich mir noch nicht sicher bin, ob ich jetzt wirklich genau dieses Buch ausborgen will, kann ich es Auf den Merkzettel legen, noch weiter stöbern und erst später ausborgen. Auf den Merkzettel kommt man jederzeit, indem man links oben *Merkzettel* anklickt.

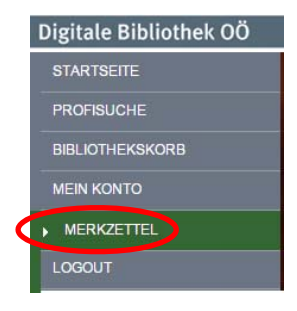

## Will ich dieses Buch ausborgen, klicke ich auf In den Bibliothekskorb legen.

| Constant of the | litel:                                                |  |
|-----------------|-------------------------------------------------------|--|
| NFERNO<br>1     | Autor:<br>Übersetzer:<br>Jahr:<br>Verlag:<br>Sprache: |  |
|                 | Format:                                               |  |
|                 | Geeignet für:                                         |  |
|                 | Umfang:                                               |  |
|                 | Dateigröße:                                           |  |

Leseprobe

| Inferno                                                 |
|---------------------------------------------------------|
| Thriller                                                |
| Brown, Dan                                              |
| Merz, Axel; Schumacher, Rainer                          |
| 2013                                                    |
| Bastei Lübbe                                            |
| Deutsch                                                 |
| 9783838730264                                           |
| Adobe Digital Edition EPUB (für E-Book Reader)          |
| PC MP3 Reader                                           |
| 558 S.                                                  |
| 4 MB                                                    |
|                                                         |
| Auf den Merkzettel legen 🚺 In den Bibliothekskorb leger |

Achtung: Habe ich es in den Bibliothekskorb gelegt, ist es noch nicht ausgeliehen! Ich habe 30min. Zeit, Jetztausleihen zu wählen, sonst ist das Buch nicht mehr reserviert und verschwindet aus dem Bibliothekskorb.

Um das Entleihen abzuschließen, 2 Haken setzen und Akzeptieren klicken.

| AI | Ilgemeine Benutzungsbedingungen                                                                                                    |             |
|----|----------------------------------------------------------------------------------------------------|-------------|
|    | g uch stimme der <u>Allgemeinen Datenschutzerklärung</u> des Verbundes media2go zu.                                                                                                    |             |
| ľ  | Hir weis zu den AGB<br>Die Allgemeinen Geschäftsbedingungen wurden um Bedingungen zum Streaming-Angebot erweitert. Bitte bestätigen Sie die aktuelle Version der AGB/Datenschutzerklärung. |             |
| A  | ich stimme den Allgemeinen Benutzungsbedingungen des Verbundes media2go zu.<br>blehnen                                                                                                    | Akzeptieren |

Dieses eBook kann ich auf dem Computer/Laptop lesen, aber auch genauso auf einem iPad, eBook-Reader..., das sagen uns das rote und grüne Symbol bei *Geeignet für*.

| Inferno                                 |                                                                                                |                                                |                                                                                                    | eBook |
|-----------------------------------------|------------------------------------------------------------------------------------------------|------------------------------------------------|----------------------------------------------------------------------------------------------------|-------|
| Thriller                                |                                                                                                |                                                |                                                                                                    |       |
|                                         | Autor:<br>Überset<br>Jahr:<br>Umfang<br>Verlag:<br>Geeigne<br>Gültig v<br>Gültig b<br>Restleif | tzer:<br>;<br>et für:<br>on:<br>is:<br>ndauer: | Brown, Dan<br>Merz, Axel; Schumacher, Rainer<br>2013<br>558 S.<br>Bestei Lübbe<br>29.01.2015, 00:00<br>19.02.2015, 23:59<br>21 Tage 13 Stunden 21 Minuten |       |
| Software Herstel<br>→ Format:<br>Titel: | ler:                                                                                           | Adobe<br><u>Adobe Digi</u><br>Inferno          | ital Editions                                                                                                    | load  |

### o PC:

Nachdem man auf Download geklickt hat, wird ein Link (=Wegbeschreibung zu diesem Artikel im Internet) heruntergeladen. Je nachdem, wie die persönlichen Einstellungen auf Ihrem Computer sind, wird diese Datei hingespeichert.

Bei Windows findet man die Datei im Explorer unter Downloads

|                           | 🛯 🚖 Favoriten 👘   | Name           |
|---------------------------|-------------------|----------------|
|                           | 📃 Desktop         | Kamera-Uploads |
|                           | ) Downloads       | URLLink.acsm   |
|                           | 🕞 Zulotet bosucht |                |
|                           |                   |                |
|                           |                   |                |
|                           |                   |                |
|                           |                   |                |
|                           | o Downlo          | ads            |
| < >                       | o Downlo          | ads            |
| Schreibrisch              | Downlo            | ads            |
| Schreibtisch<br>Dokumente | Downlo            | ads            |

|   | <b>M</b>     |     |
|---|--------------|-----|
| 4 |              | 1.1 |
|   | URLLink.acsm | *   |

Bei Google Chrome wird der Download ganz links unten angezeigt

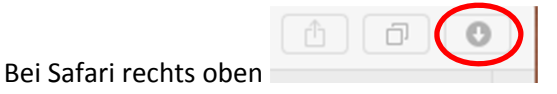

→ Datei öffnen mit Doppelklick oder rechte Maustaste -> Öffnen

### Mögliches Problem:

In der Detailansicht beim Buch steht: Format: Adobe Digital Editions

Ist auf dem PC keine passende Software vorhanden, erscheint dieses Fenster:

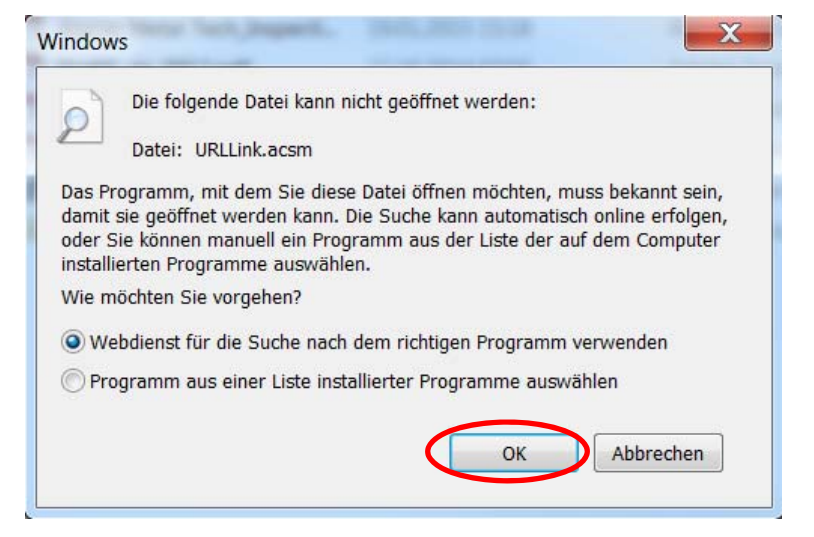

## Einfach auf OK klicken und sich weiterleiten lassen, ein neues Internetfenster öffnet sich.

# Adobe Digital Editions

By downloading software from the Adobe Web site you agree to the terms of our license agreement. Please read it before downloading.

To view more details about a file, click on its title. The files are sorted so that the newest files appear at the top of each version category.

| Name                         | Size                                    | Date       |
|------------------------------|-----------------------------------------|------------|
| Adobe Digital Editions 3.0   | Macintosh (17.3 MB)<br>Windows (5.7 MB) | 01/21/2014 |
| Adobe Digital Editions 2.0.1 | Macintosh (17.3 MB)                     | 07/15/2013 |
|                              | Windows (5.7 MB)                        |            |

Je nachdem, welches Betriebssystem man hat, Macintosh (für Apple) oder Windows anklicken.

### Wir suchen wieder die Datei (wo immer sie auch hingespeichert wurde) und öffnen sie.

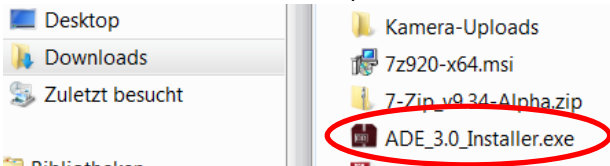

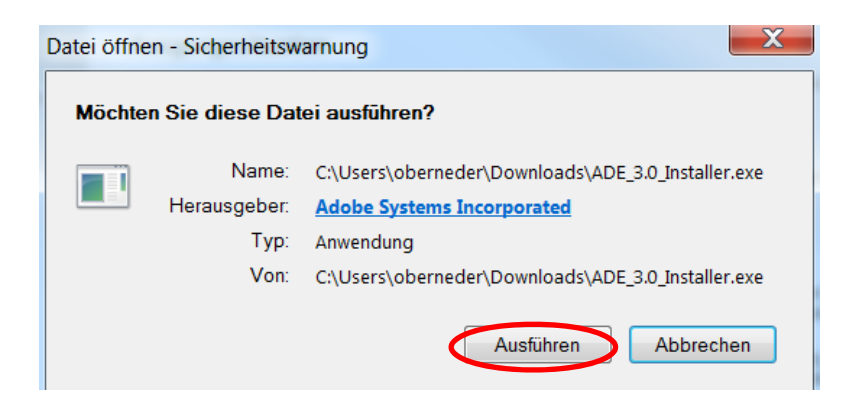

Alles akzeptieren, Weiter, Weiter, Installieren, Beenden. Adobe Digital Editions öffnet sich.

Wir minimieren Adobe aber und gehen zurück in den Explorer (oder Finder) und öffnen unsere Datei 📆 URLLink.acsm

|                             | · · · · · · · · · · · · · · · · · · |                                                  |                            |                                       |
|-----------------------------|-------------------------------------|--------------------------------------------------|----------------------------|---------------------------------------|
| rch die Autorisierung Ihres | Computers habe                      | n Sie folgende Möglichk<br>zte Medien zwischen m | ceiten:<br>obroron Computo | rn und Mobilgoräten übertragen        |
| - Adobe DRM-                | -aeschützte Fleme                   | ente auf Computer oder                           | Mobilgeräten an:           | zeigen (bis zu sechs).                |
| - Inhalt anhan              | d einer Sicherung:                  | skopie wiederherstellen,                         | wenn Sie das Bet           | triebssystem neu installieren müssen. |
| ihlen Sie einen eBook-An    | nbieter aus und g                   | eben Sie Anmelde-ID                              | und Kennwort u             | inten ein                             |
| еВоо                        | k-Anbieter: Ac                      | dobe ID                                          |                            | Adobe-ID erstellen                    |
|                             | Adobe-ID:                           |                                                  |                            |                                       |
|                             | Kennwort:                           |                                                  |                            | Ich habe mein Kennwort vergessen      |
|                             |                                     |                                                  |                            |                                       |

Ich brauche kein Adobe ID. Autorisieren, OK

| Inferno - ein neuer Fall für Robert Langdon wird erfüllt<br>Inhalt wird heruntergeladen | Digital Editions                          | X                |
|-----------------------------------------------------------------------------------------|-------------------------------------------|------------------|
| Inhalt wird heruntergeladen                                                             | Inferno - ein neuer Fall für Robert Lango | don wird erfüllt |
|                                                                                         | Inhalt wird heruntergeladen               |                  |
|                                                                                         |                                           |                  |

Download des Buches startet automatisch

# Fertig! Los geht's!

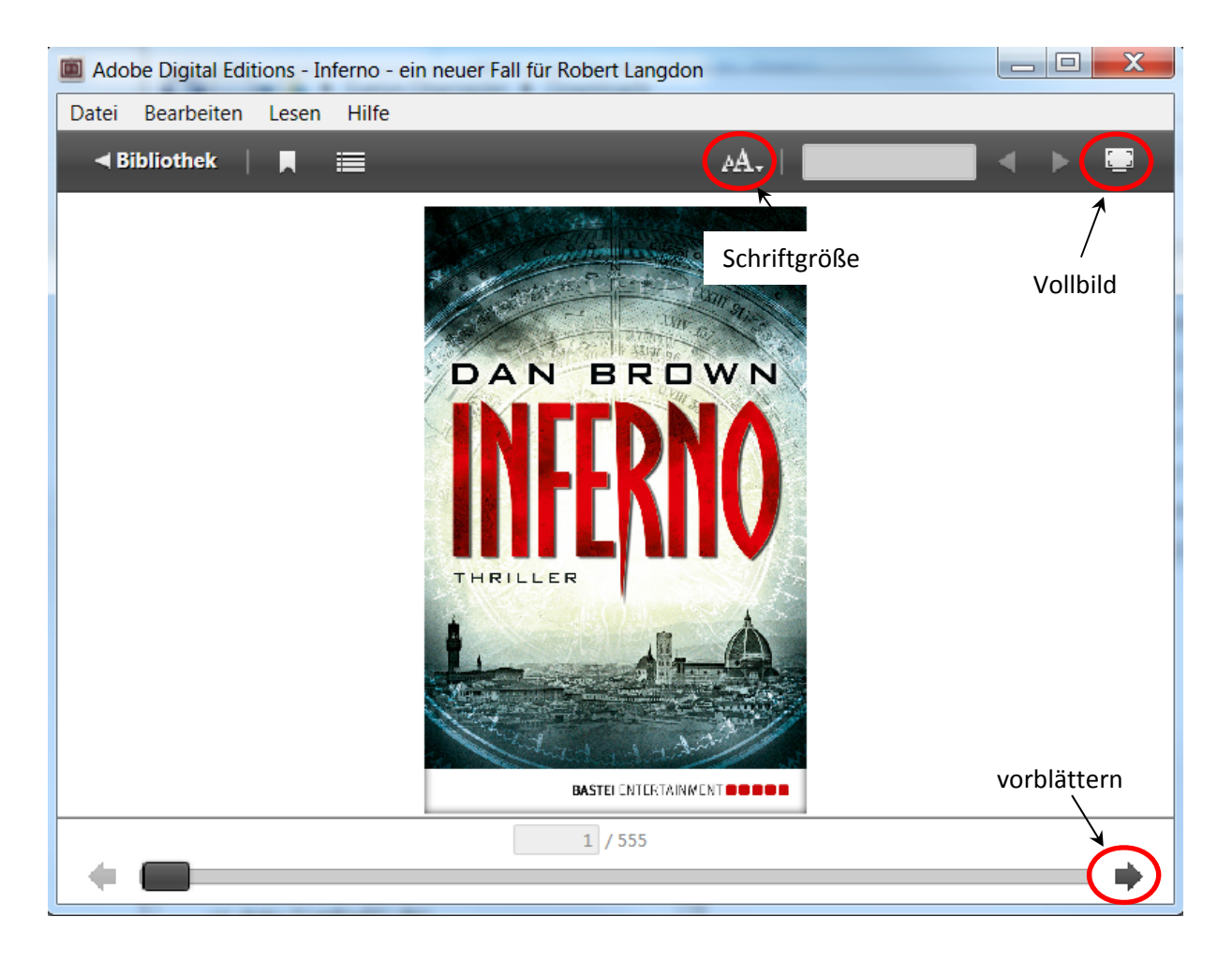